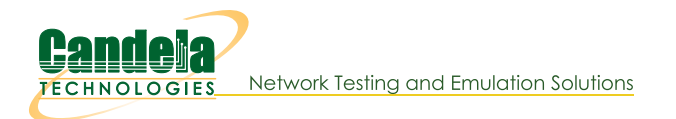

## **Multiple Thousands of UDP Connections**

Goal: Set up and run traffic on multiple thousands of UDP connections.

LANforge-FIRE has the capability to create multiple thousands of UDP connections using only two ports. This example creates 1000 Layer-3 connections between two sets of 1000 MAC-VLANS that can all run simultaneously. This feature can be used to test stateless connection services such as DNS, DHCP, and file streaming systems.

The upper limit of the total number of concurrent connections is determined by the processor speed and total memory available on the system running the LANforge server software. In addition, the packet rate and payload size of each connection will also affect performance. Larger packet sizes take less CPU time to process.

**NOTE:** If you are attempting to run this test scenario, you will need a LANforge license key that enables the correct number of ports. Please contact us at <a href="support@candelatech.com">support@candelatech.com</a> for assistance.

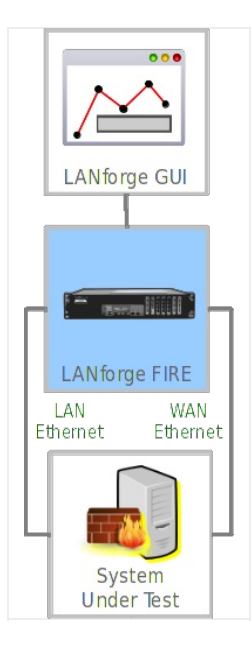

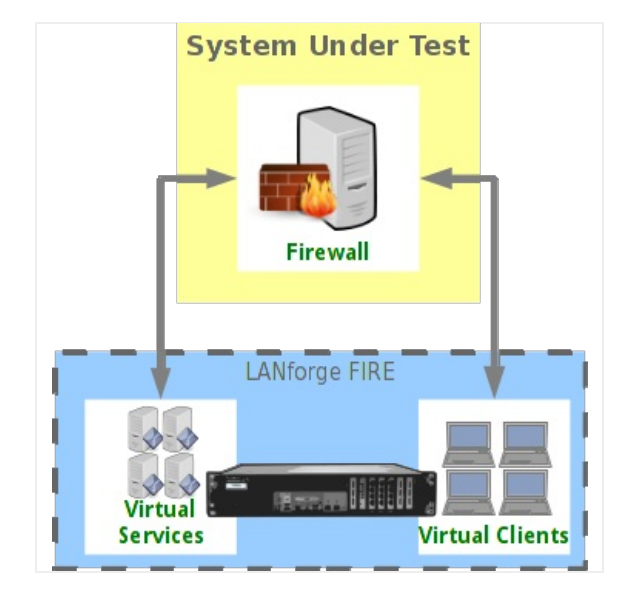

1. For this example, we are using a CT503-MIX 1Gx4 with multiple 10 Gigabit fiber NICs. We have cabled two physical ports on this single LANforge system together. Our plan of action will be to create 1000 MAC-VLANs on each port as endpoints for 1000 Layer-3 UDP cross connections.

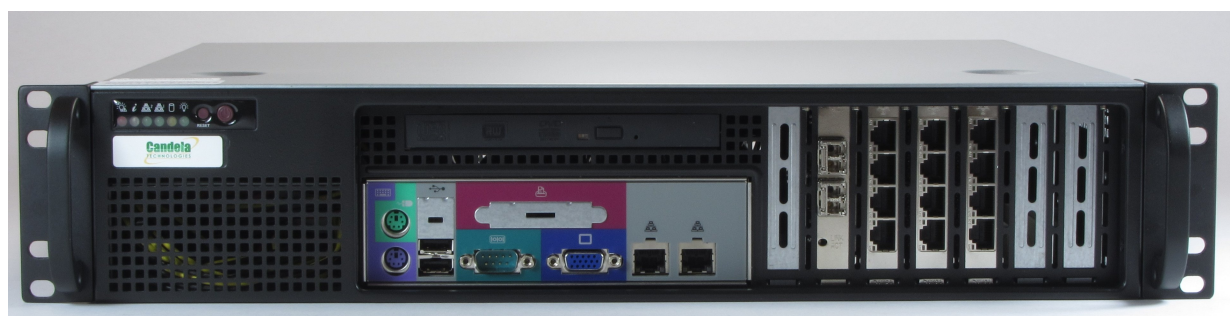

- A. **Connection Suggestion:** If you are using the LANforge GUI Client remotely connected to your LANforge Server (like using a VPN), this process will appear rather sluggish. This suggishness is caused by the volume of reporting traffic flowing to the GUI. We suggest you connect to the LANforge Server desktop using Remote Desktop or VNC.
- B. Reporting Suggestion: When creating 2000 MAC-VLANs and 1000 Layer-3 connections, we are actually creating 2000 + (3 x 1000) = 5000 reportable entities that could generate up to 5000 x 4kB = 20,000kB of traffic per reporting interval. We intentionally set our reporting intervals low (10 or more seconds) to keep the GUI client responsive.
- Set up two physical ports so that they have 0.0.0.0 IP addresses and IP masks. We will choose eth4 and eth5 for this example. We will base our MAC-VLANs off these two physical ports. Set the reporting level for these two ports to a low frequency: 30 sec.
  - A. In the LANforge GUI, go to the Port Manager tab.

| 4               |         |         |                                  |       | L          | ANforge       | Manager Ver    | sion(5.3.3)   |               |        |             |           |          |
|-----------------|---------|---------|----------------------------------|-------|------------|---------------|----------------|---------------|---------------|--------|-------------|-----------|----------|
| <u>C</u> ontrol | Repor   | ting 1  | ear-Off <u>I</u> nfo <u>P</u> lu | gins  |            |               |                |               |               |        |             |           |          |
|                 |         |         |                                  |       |            |               | Stop All       | F             | Restart Ma    | anager |             | Refresh   | HELP     |
|                 | ~       |         | v v                              |       | ~~~        | -             |                |               |               |        |             |           |          |
| File-IO         | Lay     | yer-4   | Generic Tes                      | t Mg  | lest       | Group         | Resource M     | gr Event      | t Log Al      | erts P | ort Mgr M   | essages   |          |
| Status          | La      | ayer-3  | L3 Endps                         | VoIP/ | RTP V      | oIP/RTP       | Endps Arr      | nageddon      | WanL          | nks A  | ttenuators  | Collision | -Domains |
| Di              | isp: 1  | 92.168  | .100.133:0.0                     | Sr    | niff Packe | ets           | Clear C        | ounters       | Reset         | Port   | Delete      |           |          |
| R               | ot Tim  | er: me  | dium (8 s) 🔻                     |       | Apply      |               | <u>V</u> iew [ | Details       | Cr <u>e</u> a | te     | Modify      | Batch Mo  | dify     |
|                 |         |         |                                  |       | -All Eth   | ernet In      | terfaces (Por  | ts) for all I | Resources     | 6      |             |           |          |
| Port            | Pha     | Down    | IP                               | SEC   | Alias      | Parent<br>Dev | RX Bytes       | RX Pkts       | Pps RX        | bps RX | TX Bytes    | TX Pkts   | Pps TX   |
| 1.1.0           |         |         | 192.168.100.145                  | 0     | eth0       |               | 9,738,092      | 77,793        | 17            | 12,878 | 411,759,752 | 2 303,292 | 15 🔺     |
| 1.1.1           |         |         | 0.0.0.0                          | 0     | ethl       |               | 0              | 0             | 0             | 0      | (           | 0 0       | 0        |
| 1.1.2           |         |         | 0.0.0.0                          | 0     | eth2       |               | 0              | 0             | 0             | 0      | 1,664       | 1 20      | 0 =      |
| 1.1.3           |         |         | 0.0.0.0                          | 0     | eth3       |               | 0              | 0             | 0             | 0      | 1,664       | 1 20      | 0        |
| 1.1.4           |         |         | 0.0.0.0                          | 0     | eth4       |               | 0              | 0             | 0             | 0      | (           | 0         | 0        |
| 1.1.5           |         |         | 0.0.0.0                          | 0     | etn5       |               | 0              | 0             | 0             | 0      | (           | 0         |          |
|                 |         | 11      |                                  |       |            |               |                |               |               |        |             |           |          |
| Logged          | d in to | : If100 | 05c-is14120020:4                 | 002   | as: Adm    | in            |                |               |               |        |             |           |          |

B. Assign IP addresses and masks to the two ports.

|                        |              | Type: Ethernet Dri | iver: ixgbe(4.0.1-k) | Bus: 0000:02: | 00.0 Cu | ır: 5GT/s x8 Max: 5GT/s x8                  |              |
|------------------------|--------------|--------------------|----------------------|---------------|---------|---------------------------------------------|--------------|
|                        |              |                    | Port Configur        | ables         |         |                                             |              |
| Enable ——              |              | General Int        | erface Settings      |               | 1       | Port Rates                                  | Advert Rates |
| Set IF Down<br>Set MAC | Down         | Aux-Mgt            |                      |               |         | ○ 10bt-HD<br>○ 10bt-FD<br>○ 100bt-HD        | 10bt-HD      |
| Set TX Q Len           | DHCP-IPv6    | DHCP Release       | DHCP Vendor ID:      | None          | -       | 0 100bt-FD                                  | 100bt-HD     |
| Set MTU                |              | Secondary-IRc      | DHCP Client ID:      | None          |         | 1000-PD     1000-PD     1000-PD     1000-PD | 100bt-FD     |
| Set Offload            |              | DI ANIC            | Dece Up              | None          |         | O 40G-FD<br>O Autonegotiate                 | 1000-FD      |
| Set Rate Info          | ID Addresset |                    | Peer IP:             | NA            |         | 1.0                                         | 10G-FD       |
| Set PROMISC            | IP Address:  | 0.0.0.0            | GIODAI IPV6:         | AUTO          |         | Renegotiate                                 | 40G-FD       |
| Set Rx-All/FCS         | IP Mask:     | 0.0.0.0            | LINK IPV6:           | AUTO          |         | Restart Xcvr                                | Flow-Contro  |
| Set Bypass             | Gateway IP:  | 0.0.0.0            | IPv6 GW:             | AUTO          |         | PROMISC                                     |              |
| Set Bridge Info        | Alias:       |                    | MIU:                 | 1500          |         | RX-ALL                                      | Offload      |
| Set CPU Mask           | MAC Addr:    | 00:e0:ed:2c:0b:86  | TX Q Len             | 1000          |         | RX-FCS                                      | TSO Enable   |
| -Services -            | Br Cost:     | Ignore 💌           | Priority:            | Ignore        | -       | Bypass NOW!                                 | UFO Enable   |
| НТТР                   | Rpt Timer:   | slower (30 s) 🔻    | Watchdog:            | 0             | -       | Bypass Power-UP                             | GSO Enable   |
| FTP                    | CPU Mask:    | NO-SET 💌           | WiFi Bridge:         | NONE          | -       | Bypass Power-DOWN                           |              |
| RADIUS                 |              |                    |                      |               |         | Bypass Disconnect                           |              |

C. Verify the port configuration.

For more information see LANforge User's Guide: Ports (Interfaces)

- 3. We will use the Port Batch Create tool to create 1000 MAC-VLANs on each of the two ports. These MAC-VLAN ports should report more frequently than the parent ports: set them to report every 15 seconds. We also want to create MAC addresses that are distinct for these two groups: the first three octets will match the parent port, but we will set their fourth octets to 04 and 05 to remind us of their parent ports. The following two octets will be random (specified with '\*').
  - A. In the **Ports** tab, highlight port **eth4** and click the **Create** button.

| <u></u>         |          |        |              |                |       | L        | ANforge       | Manager     | Versio | n(5.3.3)  |               |        |             |           | - • ×     |
|-----------------|----------|--------|--------------|----------------|-------|----------|---------------|-------------|--------|-----------|---------------|--------|-------------|-----------|-----------|
| <u>C</u> ontrol | Repor    | ting 1 | ear-Off Info | <u>P</u> lu    | gins  |          |               |             |        |           |               |        |             |           |           |
|                 |          |        |              |                |       |          |               | Stop        | All    | F         | lestart M     | anager |             | Refresh   | HELP      |
|                 | -v       |        | V - ·        | v <del>-</del> |       | ~        | -             |             |        | v         |               |        |             |           |           |
| File-IO         | Lay      | er-4   | Generic      | les            | t Mgr | lest     | Group         | Resource    | e Mgr  | Event     | Log A         | erts I | Port Mgr M  | essages   |           |
| Status          | La       | yer-3  | L3 Endp      | IS             | VoIP/ | RTP      | OIP/RTP       | Endps       | Armag  | geddon    | WanL          | inks / | Attenuators | Collision | 1-Domains |
| Di              | sp: 19   | 92.168 | .100.133:0.  | 0              | Sn    | iff Pack | ets           | Clea        | r Cour | nters     | Reset         | Port   | Delete      |           |           |
| Rp              | ot Time  | er: me | dium (8 s)   | -              |       | Apply    |               | <u>V</u> ie | w Det  | ails      | Cr <u>e</u> a | te     | Modify      | Batch Mo  | dify      |
|                 |          | _      |              | _              |       | -All Eth | nernet In     | terfaces (  | Ports) | for all I | Resource      | s      |             |           |           |
| Port            | Pha      | Down   | IP           |                | SEC   | Alias    | Parent<br>Dev | RX Bytes    | R)     | K Pkts    | Pps RX        | bps RX | TX Bytes    | TX Pkts   | Pps TX    |
| 1.1.0           |          |        | 192.168.10   | 0.145          | 0     | eth0     |               | 11,288,3    | 86     | 94,453    | 16            | 12,653 | 418,918,121 | 316,454   | 12 🔺      |
| 1.1.1           |          |        | 0.0.0.0      |                | 0     | ethl     |               |             | 0      | 0         | 0             | 0      | (           | 0 0       | 0         |
| 1.1.2           |          |        | 0.0.0.0      |                | 0     | eth2     |               |             | 0      | 0         | 0             | 0      | 1,664       | 20        | 0         |
| 1.1.3           |          |        | 0.0.0.0      |                | 0     | eth3     |               |             | 0      | 0         | 0             | 0      | 1,664       | 1 20      | 0         |
| 1.1.4           |          |        | 0.0.0.0      |                | 0     | eth4     |               |             | 0      | 0         | 0             | 0      | (           | 0 0       | 0         |
| 1.1.5           |          |        | 0.0.0.0      |                | 0     | eth5     |               |             | 0      | 0         | 0             | 0      | (           | 0 0       | 0 -       |
| 4               |          |        |              |                |       |          |               |             |        |           |               |        |             |           | •         |
| Logged          | l in to: | If10   | 05c-is14120  | 020:4          | 002   | as: Adn  | nin           |             |        |           |               |        |             |           |           |

B. Follow the these steps to create 1000 MAC-VLANs on the port.

| \$ |                   |                                        | Create VLANs on Port: 1.1.4                                    |              |         |
|----|-------------------|----------------------------------------|----------------------------------------------------------------|--------------|---------|
| 0  | MAC-VLAN WiFi STA | ○ 802.1Q-VLAN ○<br>○ WiFi VAP ○ WiFi N | Redirect 🛛 Bridge 🔷 GRE Tunnel<br>Aonitor 🔷 WiFi Virtual Radio |              |         |
| 0  | Shelf:            | 1                                      | Resource: 1 (lf1005c-is14120020) 💌                             | Port: 4 (    | eth4) 🔻 |
| 0  | VLAN ID:          |                                        | DHCP-IPv4                                                      |              |         |
| e  | Parent MAC:       | 00:e0:ed:2c:0b:87                      | DHCP Client ID: None                                           |              |         |
|    | MAC Addr:         | xx:xx:xx:04:*:* 🔻                      | IP Address: 172.16.1.1                                         | Global IPv6: | AUTO    |
|    | Quantity:         | 1000                                   | IP Mask or Bits: 255.255.0.0                                   | Link IPv6:   | AUTO    |
|    |                   |                                        | Gateway IP:                                                    | IPv6 GW:     | AUTO    |
|    | #1 Redir Name:    |                                        | #2 Redir Name:                                                 |              |         |
|    | STA ID:           |                                        | SSID:                                                          |              | -       |
|    | WiFi AP:          |                                        | Key/Phrase:                                                    |              |         |
|    | WPA               | WPA2                                   | WEP                                                            |              |         |
|    |                   |                                        |                                                                |              |         |
| 0  | Down              |                                        |                                                                |              |         |
|    | Apply             | <u>C</u> ancel                         |                                                                |              |         |

- A. Create a MAC Address pattern similar to the parent MAC address pattern: 00:e0:ed:30:\*:\*
- B. Set Quantity to 1000
- C. Set an initial IP Address: 172.16.1.1
- D. Set the IP Mask: 255.255.0.0
- E. Click **Apply**, this takes a second to start.
- F. You do not need to close the **Create** window.

C. Repeat the previous step with these changes to create the next 1000 MAC-VLANs on port eth5.

| \$ |                   |                                        | Create VLANs on Port: 1.1.4                                    |              |         |
|----|-------------------|----------------------------------------|----------------------------------------------------------------|--------------|---------|
| 0  | MAC-VLAN WiFi STA | ○ 802.1Q-VLAN ○<br>○ WiFi VAP ○ WiFi M | Redirect O Bridge O GRE Tunnel<br>Aonitor O WiFi Virtual Radio |              |         |
| 0  | Shelf:            | 1 💌                                    | Resource: 1 (lf1005c-is14120020) 🔻                             | Port: 5 (    | eth5) 💌 |
| 0  | VLAN ID:          |                                        | DHCP-IPv4                                                      |              |         |
| e  | Parent MAC:       | 00:e0:ed:2c:0b:86                      | DHCP Client ID: None                                           |              |         |
|    | MAC Addr:         | xx:xx:05:*:*                           | IP Address: 172.16.10.1                                        | Global IPv6: | AUTO    |
|    | Quantity:         | 1000                                   | IP Mask or Bits: 255.255.0.0                                   | Link IPv6:   | AUTO    |
|    |                   |                                        | Gateway IP:                                                    | IPv6 GW:     | AUTO    |
|    | #1 Redir Name:    |                                        | #2 Redir Name:                                                 |              |         |
|    | STA ID:           |                                        | SSID:                                                          |              |         |
|    | WiFi AP:          |                                        | Key/Phrase:                                                    |              |         |
|    | WPA               | WPA2                                   | WEP                                                            |              |         |
|    |                   |                                        |                                                                |              |         |
| 0  | Down              |                                        |                                                                |              |         |
|    | Apply             | <u>C</u> ancel                         |                                                                |              |         |

- A. Create a MAC Address pattern similar to the parent MAC address pattern: 00:e0:ed:05:\*:\*
- B. Set Quantity to 1000
- C. Set an initial IP Address: 172.16.10.1
- D. Set the IP Mask: 255.255.0.0
- E. Click **Apply**, this takes a second to start.
- F. When the progress bar switches to Ready you can click **Cancel** to close the Create window.
- D. Check the **Ports** tab to watch the IP addresses get assigned to the MAC-VLANs. This will take 5 or more minutes.

|         |        |        |                  |        | LANF        | orge Mai | nager Versio  | n (5.3.3)   |           |        |                  |             |       |
|---------|--------|--------|------------------|--------|-------------|----------|---------------|-------------|-----------|--------|------------------|-------------|-------|
| ontrol  | Repor  | ting ] | [ear-Off Info Pl | ugins  |             |          |               |             |           |        |                  |             |       |
|         |        |        |                  |        |             |          | Stop All      | Res         | tart Mana | aer    | Re               | fresh       | HELP  |
|         |        |        |                  |        |             | L        |               |             |           | 3      |                  |             |       |
| File-IO | Lay    | er-4   | Generic Te       | st Mgr | Test Gro    | up Re    | esource Mgr   | Event L     | og Alert  | s Port | Mgr Messa        | ages        |       |
| Status  | La     | yer-3  | L3 Endps         | VoIP/  | RTP VolP    | RTP End  | dps Armag     | geddon      | WanLinks  | s Atte | nuators C        | ollision-Do | mains |
| Di      | ien: 1 | 02160  | 100 122 0 0      | 6.     | iff Dackota |          | Close Cour    | tore        | Pacat Da  | t D    | alota            |             |       |
| D       | isp. I | 92.108 | 3.100.133:0.0    | 51     | in Packets  |          | clear cour    | iters       | Reset Pol |        | elete            |             |       |
| R       | pt Tim | er: me | dium (8 s) 🔻     |        | Apply       |          | View Det      | ails        | Create    | M      | odify <u>B</u> a | tch Modify  | /     |
|         |        |        |                  |        | -All Ethern | et Inter | faces (Ports) | for all Res | sources   |        |                  |             |       |
|         |        |        |                  |        |             |          |               |             |           |        |                  |             |       |
| Port    | Pha    | Down   | IP               | SEC    | Alias       | Parent   | RX Bytes      | RX Pkts     | Pps RX    | bps RX | TX Bytes         | TX Pkts     | Pps ' |
|         |        |        |                  |        |             | 00.      |               |             |           |        |                  |             |       |
| .1.1    |        |        | 172.16.10.106    | 0      | eth5#105    | eth5     | 0             | 0           | 0         | 0      | 1,296            | 16          |       |
| 1.1     |        |        | 172.16.10.105    | 0      | eth5#104    | eth5     | 0             | 0           | 0         | 0      | 1,296            | 16          |       |
| .1.1    |        |        | 172.16.10.104    | 0      | eth5#103    | eth5     | 0             | 0           | 0         | 0      | 1,296            | 16          |       |
| .1.1    |        |        | 1/2.16.10.103    | 0      | eth5#102    | eth5     | 0             | 0           | 0         | 0      | 1,296            | 16          |       |
| .1.1    |        |        | 1/2.16.10.102    | 0      | eth5#101    | eth5     | 0             | 0           | 0         | 0      | 1,296            | 16          |       |
| .1.1    |        |        | 172.16.10.101    | 0      | eth5#100    | eth5     | 0             | 0           | 0         | 0      | 1,296            | 16          |       |
| .1.1    |        |        | 172.16.10.11     | 0      | eth5#10     | eth5     | 0             | 0           | 0         | 0      | 1,476            | 18          |       |
| .1.1    |        |        | 172.16.10.2      | 0      | eth5#1      | eth5     | 0             | 0           | 0         | 0      | 1,554            | 19          |       |
| .1.1    |        |        | 172.16.10.1      | 0      | eth5#0      | eth5     | 0             | 0           | 0         | 0      | 1,386            | 17          |       |
| .1.0    |        |        | 0.0.0.0          | 0      | eth5        |          | 164           | 2           | 0         | 0      | 1,385,728        | 16,286      |       |
| .1.1    |        |        | 172.16.4.232     | 0      | eth4#999    | eth4     | 468           | 6           | 0         | 0      | 1,296            | 16          |       |
| .1.1    |        |        | 172.16.4.231     | 0      | eth4#998    | eth4     | 1,248         | 16          | 0         | 0      | 1,296            | 16          |       |
| 1.1     |        |        | 172.16.4.230     | 0      | eth4#997    | eth4     | 0             | 0           | 0         | 0      | 1,296            | 16          |       |
| .1.1    |        |        | 172.16.4.229     | 0      | eth4#996    | eth4     | 468           | 6           | 0         | 0      | 1,296            | 16          |       |
| 1.1     |        |        | 172.16.4.228     | 0      | eth4#995    | eth4     | 780           | 10          | 0         | 0      | 1,296            | 16          |       |
| .1.1    |        |        | 172.16.4.227     | 0      | eth4#994    | eth4     | 468           | 6           | 0         | 0      | 1,296            | 16          |       |
| (       |        |        |                  |        |             |          |               |             |           |        |                  |             |       |
| _       |        |        |                  |        |             |          |               |             |           |        |                  |             |       |

E. Adjust the Report Timer.

|       |                  |        |               |         |              |               | Stop All      | Res        | tart Mana | ger      | Re               | fresh        | HEI |
|-------|------------------|--------|---------------|---------|--------------|---------------|---------------|------------|-----------|----------|------------------|--------------|-----|
| le-IO | La               | yer-4  | Generic T     | est Mgr | Test Gro     | up Re         | esource Mgr   | Event L    | og Alert  | s Port   | Mgr Mess         | ages         |     |
| tatus | L                | ayer-3 | L3 Endps      | VoIP/   | RTP VolP     | RTP End       | ips Armag     | eddon      | WanLink   | s Atte   | nuators (        | ollision-Dom | ain |
| Di    | isn <sup>.</sup> | 0216   | B 100 133 0 0 | Sr      | iff Dackets  |               | Clear Cour    | tors       | Reset Por |          | oloto            |              |     |
|       |                  | 52.10  | 5.100.155.0.0 |         | IIII Fackets |               | cical cour    |            | Reservoi  |          |                  |              | -   |
| R     | pt Tin           | ier: s | low (15 s)    |         | Apply        |               | View Det      | ails       | Create    | <u>M</u> | odify <u>B</u> a | atch Modify  |     |
|       | i i              | Ŷ      | Ē.            | -       | All Ethern   | et Inter      | faces (Ports) | for all Re | sources   |          |                  | 1            | _   |
| Port  | Pha.             | Dowr   | ı IP          | SEC     | Alias        | Parent<br>Dev | RX Bytes      | RX Pkts    | Pps RX    | bps RX   | TX Bytes         | TX Pkts F    | Pps |
|       |                  |        | 172.16.1.35   | 0       | eth4#34      | eth4          | 1,092         | 14         | 0         | 0        | 1,554            | 19           |     |
|       |                  |        | 172.16.1.34   | 0       | eth4#33      | eth4          | 1,170         | 15         | 0         | 0        | 1,484            | 18           |     |
|       |                  |        | 172.16.1.33   | 0       | eth4#32      | eth4          | 546           | 7          | 0         | 0        | 1,484            | 18           |     |
| 0     |                  |        | 172.16.1.32   | 0       | eth4#31      | eth4          | 312           | 4          | 0         | 0        | 1,734            | 21           |     |
| 0     |                  |        | 172.16.1.31   | 0       | eth4#30      | eth4          | 858           | 11         | 0         | 0        | 1,414            | 17           |     |
| 0     |                  |        | 172.16.1.30   | 0       | eth4#29      | eth4          | 468           | 6          | 0         | 0        | 1,664            | 20           | _   |
|       |                  |        | 172.16.1.29   | 0       | eth4#28      | eth4          | 624           | 8          | 0         | 0        | 1,644            | 20           | _   |
| 0     |                  |        | 172.10.1.28   | 0       | eth4#2/      | eth4          | 024           | 8          | 0         | 0        | 1,734            | 21           |     |
| 0     |                  |        | 17216126      | 0       | eth4#20      | eth4          | 026           | 12         | 0         | 0        | 1,734            | 21           |     |
| 0     | H                |        | 17216125      | 0       | eth/#2/      | eth/          | 312           | 12         | 0         | 0        | 1,734            | 18           |     |
| .0    | H                |        | 172.16.1.24   | 0       | eth4#23      | eth4          | 624           | 8          | 0         | 0        | 1,414            | 17           |     |
| .0    | H                |        | 172.16.1.23   | 0       | eth4#22      | eth4          | 936           | 12         | 0         | 0        | 1,734            | 21           |     |
| 0     | H                |        | 172.16.1.22   | 0       | eth4#21      | eth4          | 156           | 2          | 0         | 0        | 1,664            | 20           |     |
| 0     |                  |        | 172.16.1.21   | 0       | eth4#20      | eth4          | 1,326         | 17         | 0         | 0        | 1,664            | 20           |     |
| 0     |                  |        | 172.16.1.20   | 0       | eth4#19      | eth4          | 624           | 8          | 0         | 0        | 1,734            | 21           |     |
| 0     |                  |        | 172.16.1.19   | 0       | eth4#18      | eth4          | 624           | 8          | 0         | 0        | 1,734            | 21           |     |
| 0     |                  |        | 172.16.1.18   | 0       | eth4#17      | eth4          | 468           | 6          | 0         | 0        | 1,734            | 21           |     |
| L.O   |                  |        | 172.16.1.17   | 0       | eth4#16      | eth4          | 1,170         | 15         | 0         | 0        | 1,484            | 18           |     |
| 0     |                  |        | 172.16.1.16   | 0       | eth4#15      | eth4          | 702           | 9          | 0         | 0        | 1,406            | 17           |     |
| 0     |                  |        | 172.16.1.15   | 0       | eth4#14      | eth4          | 156           | 2          | 0         | 0        | 1,476            | 18           |     |
| 0     |                  |        | 172.16.1.14   | 0       | eth4#13      | eth4          | 936           | 12         | 0         | 0        | 1,714            | 21           |     |
| 0     |                  |        | 172.16.1.13   | 0       | eth4#12      | eth4          | 0             | 0          | 0         | 0        | 1,484            | 18           |     |
| 0     |                  |        | 172.16.1.12   | 0       | eth4#11      | eth4          | 156           | 2          | 0         | 0        | 1,484            | 18           |     |
| 0     |                  |        | 172.16.1.11   | 0       | eth4#10      | eth4          | 468           | 6          | 0         | 0        | 1,476            | 18           |     |
| 0     |                  |        | 172.16.1.10   | 0       | eth4#9       | eth4          | 468           | 6          | 0         | 0        | 1,734            | 21           |     |
|       |                  |        | 172.16.1.9    | 0       | eth4#8       | eth4          | 624           | 8          | 0         | 0        | 1,484            | 18           |     |
| 0     |                  |        | 172.10.1.8    | 0       | eth4#7       | eth4          | 200           | 11         | 0         | 0        | 1,484            | 10           |     |
| 0     | H                |        | 1721616       | 0       | eth4#5       | eth4          | 156           | 2          | 0         | 0        | 1,334            | 19           |     |
| .0    | HH               |        | 172.16.1.5    | 0       | eth4#4       | eth4          | 130           | 2          | 0         | 0        | 1,404            | 19           |     |
| .0    | H                |        | 172.16.1.4    | 0       | eth4#3       | eth4          | 1.638         | 21         | 0         | 0        | 1,484            | 18           |     |
|       | H                | TH     | 172.16.1.3    | 0       | eth4#2       | eth4          | 546           | 7          | 0         | 0        | 1.476            | 18           |     |
|       |                  |        | 172.16.1.2    | 0       | eth4#1       | eth4          | 156           | 2          | 0         | 0        | 1,554            | 19           |     |
| 0     |                  |        | 172.16.1.1    | 0       | eth4#0       | eth4          | 468           | 6          | 0         | 0        | 1,386            | 17           |     |
| .0    |                  |        | 0.0.0.0       | 0       | fcoel        |               | 0             | 0          | 0         | 0        | 0                | 0            |     |
|       |                  |        | 0.0.0.0       | 0       | fcoe0        |               | 0             | 0          | 0         | 0        | 0                | 0            |     |
|       |                  |        | 0.0.0.0       | 0       | eth5         |               | 164           | 2          | 0         | 0        | 1,385,728        | 16,286       |     |
|       |                  |        | 0.0.0.0       | 0       | eth4         |               | 34,276        | 418        | 0         | 0        | 1,369,546        | 16,095       |     |
|       |                  |        | 0.0.0.0       | 0       | eth3         |               | 0             | 0          | 0         | 0        | 1,664            | 20           |     |
| 0     |                  |        | 0.0.0.0       | 0       | eth2         |               | 0             | 0          | 0         | 0        | 1,664            | 20           |     |
| 0     |                  |        | 0.0.0.0       | 0       | ethl         |               | 0             | 0          | 0         | 0        | 0                | 0            |     |
| 0     |                  |        | 192.168.100.1 | 45 0    | eth0         |               | 43,279,207    | 224,696    | 112       | 264,500  | 904,063,970      | 694,811      |     |

A. Click the Column header labeled **Port** to sort all the newly created MAC-VLANs to the top.

B. Select all the MAC-VLANs.

C. Change the **Rpt Timer** setting to slow (15 s)

D. Click Apply.

- 4. Create Cross Connects between the MAC-VLANs. We can create all these cross connections in two steps. First we will create the first cross-connect. Next, we will batch-create the remaining 999 cross connections using the first as a template.
  - A. Switch to the Layer-3 tab and click the Create button to see the Create/Modify Cross Connect window.

| <u></u>                         |                                 |             | LANforge  | Manager Versior    | (5.3.3)      |                              |                    |           |
|---------------------------------|---------------------------------|-------------|-----------|--------------------|--------------|------------------------------|--------------------|-----------|
| <u>Control</u> <u>Reporting</u> | g <u>T</u> ear-Off <u>I</u> nfo | Plugins     |           |                    |              |                              |                    |           |
|                                 |                                 |             |           | Stop All           | Restart N    | Manager                      | Refresh            | HELP      |
| File-IO Layer                   | -4 Generic                      | Test Mgr T  | est Group | Resource Mgr       | Event Log    | Alerts Port Mgr              | Messages           |           |
| Status Laye                     | r-3 L3 Endps                    | VoIP/RTP    | VoIP/RTF  | PEndps Armag       | eddon Wan    | Links Attenuat               | ors Collision-D    | omains    |
| Rpt Timer:                      | default (5 s)                   | ▼ Go Tes    | t Manager | all                | Select A     | ll Start Stop                | Quiesce Cle        | аг        |
| View                            | 0 - 200                         |             | ▼ Go      |                    | Disp         | lay Cr <u>e</u> ate <u>M</u> | odify Delete       | ]         |
|                                 |                                 |             | Cross Con | nects for Selected | Test Manager |                              |                    |           |
| Name                            | Type State                      | Pkt Rx A    | Pkt Rx B  | Bps Rx A           | Bps Rx B     | Rx Drop % A Rx Dro           | op % B Drop Pkts A | Drop Pkts |
|                                 |                                 |             |           |                    |              |                              |                    |           |
|                                 |                                 |             |           |                    |              |                              |                    | Þ         |
| Logged in to: If                | f1005c-is1412002                | 20:4002 as: | Admin     |                    |              |                              |                    |           |

B. Set up the cross connection between the first two MAC-VLANs.

| <b>_</b>             | eg13cx - Crea                             | te/ | Modify Cross Connect   | - • ×           |
|----------------------|-------------------------------------------|-----|------------------------|-----------------|
| + - All              | Display Syn                               | С   | Batch-Create           | Apply OK Cancel |
| CX Name:<br>CX Type: | Cross-Connect<br>eal3cx<br>LANforge / UDP |     |                        | -               |
|                      | Endpoint A                                |     | Endpoint B             |                 |
| Resource:            | 1 (lf1005c-is14120020)                    | •   | 1 (lf1005c-is14120020) | -               |
| Port:                | 8 (eth4#0)                                | •   | 1008 (eth5#0)          | •               |
| Min Tx Rate:         | New Modem (56 Kbps)                       | •   | New Modem (56 Kbps)    | •               |
| Max Tx Rate:         | Same                                      | •   | Same                   | -               |
| Min PDU Size:        | 9000 (9,000 B)                            | •   | 9000 (9,000 B)         | •               |
| Max PDU Size:        | Same                                      | -   | Same                   | •               |
| IP ToS:              | Best Effort (0)                           | •   | Best Effort (0)        | •               |
| Pkts To Send:        | Infinite                                  | -   | Infinite               | <b>•</b>        |
|                      |                                           |     |                        |                 |

- A. Connection name: eg13cx
- B. Port, TX Endpoint: eth4#0
- C. Port, RX Endpoint: eth5#0
- D. Min PDU Size: 9,000 B
- E. Click the **OK** button to save.

C. In the Layer-3 tab...

| <u></u>                 |                |             |                         |                      | LANforge               | Manager Version              | (5.3.3)                   |                        |                       |                      |          |
|-------------------------|----------------|-------------|-------------------------|----------------------|------------------------|------------------------------|---------------------------|------------------------|-----------------------|----------------------|----------|
| <u>Control</u> <u>R</u> | eporting       | <u>T</u> ea | ar-Off <u>I</u> nfo     | Plugins              |                        |                              |                           |                        |                       |                      |          |
|                         |                |             |                         |                      |                        | Stop All                     | Restart M                 | anager                 |                       | Refresh              | HELP     |
| File-IO<br>Status       | Layer<br>Layer | -4<br>r-3   | Generic<br>L3 Endps     | Test Mgr<br>VoIP/RTP | Test Group<br>VoIP/RTF | Resource Mgr<br>PEndps Armag | Event Log A<br>eddon WanL | lerts Por<br>inks Atte | t Mgr Mes<br>enuators | sages<br>Collision-D | omains   |
| Rpt                     | Timer:         | defa        | ult <mark>(</mark> 5 s) | ▼ Go Te              | st Manager             | all 🔻                        | Select All                | Start                  | Stop Qu               | iesce Cle            | ar       |
| Vie                     | w              | 0 - 2       | 00                      |                      | ▼ Go                   |                              | Displa                    | ay Cr <u>e</u> ate     | e <u>M</u> odify      | Delete               | ]        |
|                         |                |             |                         |                      | -Cross Con             | nects for Selected           | Test Manager-             |                        |                       | -C                   |          |
| Nam                     | e .            | Туре        | State                   | Pkt Rx A             | Pkt Rx B               | Bps Rx A                     | Bps Rx B                  | Rx Drop % A            | Rx Drop % B           | Drop Pkts A          | Drop Pkt |
| eg13cx                  | LF             | /UDP        | Stopped                 | 0                    | 0                      | 0                            | 0                         | 0                      | 0                     | 0                    |          |
| •                       |                |             |                         |                      | III.                   |                              |                           |                        |                       |                      | •        |
| Logged i                | n to: If       | 1005        | c-is141200              | 20:4002 as:          | Admin                  |                              |                           |                        |                       |                      |          |

- A. Select the cross-connect eg13cx
- B. Click **Modify** in the **Layer-3** tab.
- D. Click Batch Create in the Create/Modify Cross Connect window.

| <u>المعامم المعامم ومامم وموامم وموامم وموامم وموامم وموامم وموامم وموامم وموامم وموامم وموامم وموامم وموامم وموامم وموامم وموامم وموامم وموامم وموامم وما معامم وموامم ومامم وما معامم وموامم ومامم ومامم وموامم ومامم وموامم وموامم ومامم وموامم وموامم و<br/></u> | eg13cx - Crea                             | te/ | Modify Cross Connect                 |       |      |        |
|----------------------------------------------------------------------------------------------------|-------------------------------------------|-----|--------------------------------------|-------|------|--------|
| + - All                                                                                                    | Display Sync                              | :   | Batch-Create                         | Apply | у ок | Cancel |
| CX Name:<br>CX Type:                                                                                                    | Cross-Connect<br>eq13cx<br>LANforge / UDP |     | •                                    | •     |      |        |
| Resource:                                                                                                    | Endpoint A<br>1 (lf1005c-is14120020)      | •   | Endpoint B<br>1 (lf1005c-is14120020) | -     |      |        |
| Port:                                                                                                    | 8 (eth4#0)                                | •   | 1008 (eth5#0)                        | -     |      |        |
| Min Tx Rate:                                                                                                    | New Modem (56 Kbps)                       | -   | New Modem (56 Kbps)                  | -     |      |        |
| Max Tx Rate:                                                                                                    | Same                                      | -   | Same                                 | -     |      |        |
| Min PDU Size:                                                                                                    | 9000 (9,000 B)                            | •   | 9000 (9,000 B)                       | -     |      |        |
| Max PDU Size:                                                                                                    | Same                                      | -   | Same                                 | -     |      |        |
| IP ToS:                                                                                                    | Best Effort (0)                           | -   | Best Effort (0)                      | -     |      |        |
| Pkts To Send:                                                                                                    | Infinite                                  | -   | Infinite                             | -     |      |        |
|                                                                                                    |                                           |     |                                      |       |      |        |

E. We can create cross connects in one batch. Using the Layer-3 Batch Creator window:

| <u></u>               | Layer-3 B   | atch Creator: eg13cx  |   | الالا   |
|-----------------------|-------------|-----------------------|---|---------|
|                       |             |                       |   |         |
| eg13cx0001, eg13cx00  | 02 eg13cx   | 0999                  |   |         |
| Endp-A Resources: 1,  | 11          |                       |   |         |
| Endp-B Resources: 1,  | 11          |                       |   |         |
| Endp-A Ports: et      | h4#1, eth4# | 2 eth4#999            |   |         |
| Endp-B Ports: et      | h5#1, eth5# | 2 eth5#999            |   |         |
| Endp-A IPs: AU        | JTO, AUTO   | . AUTO                |   |         |
| Endp-B IPs: AL        | ло, аито    | . AUTO                |   |         |
|                       |             |                       |   |         |
| Quantity:             | 999         | Number of Digits:     | 4 | Zero Pa |
| Starting Name Suffix: | 1           | Name Increment:       | 1 |         |
| Resource Increment A: | 0           | Resource Increment B: | 0 |         |
| Port Increment A:     | 1           | Port Increment B:     | 1 |         |
| IP Addr Increment A:  | 0           | IP Addr Increment B:  | 0 |         |
| IP-Port Increment A:  | 1           | IP-Port Increment B:  | 1 |         |
|                       | Арр         | oly Close             |   |         |

- A. Specify for **Quantity**: 999. This brings us to 1000 cross connects.
- B. Starting Name Suffix: 1
- C. Click the **Apply** button to create the cross connects.
- F. Expect the system to work for a few minutes while it creates the cross connects.

| When creating lots of entities at once, the system may be sluggish<br>for a minute or two as it completes the request. Please be patient. |        |
|----------------------------------------------------------------------------------------------------|--------|
| Submit Batch Anyway                                                                                                    | Cancel |

- A. When the process completes, the Batch Warning will disappear.
- B. Click the **Cancel** button on the **Create/Modify Cross Connects** window.
- G. Update Report Timer for all cross connects.

| Rpt Timer: | slow    | (10 s)     | • | Go | Test M | ana | ager |
|------------|---------|------------|---|----|--------|-----|------|
| View       | 0 - 200 |            |   |    |        | -   | Go   |
|            | all     |            |   |    |        |     | Long |
|            | 0 - 200 | <b>R</b> : |   |    |        |     |      |

- A. The **Layer-3** tab now shows the first 200 Layer-3 cross connects.
- B. Use the View dropdown to display all the cross connects: select A11 and press Go.
- C. Click the **Select All** button to select all cross connects.
- D. Select slow (10s) in the Rpt Timer dropdown.
- E. Click the Report Timer  ${\bf Go}$  button to apply. This will help keep the GUI responsive.

## 5. Start your cross connects.

- A. In the Layer-3 tab, click the Select All button.
- B. Then click the **Start** button.

## 6. Monitoring your cross connects.

| <b>\$</b> |          |              |                   |                 |           |         | LANfo    | rge Mana | ger Vers  | ion(5.3.3            | )       |                 |           |           |               |        |       | -          |     |
|-----------|----------|--------------|-------------------|-----------------|-----------|---------|----------|----------|-----------|----------------------|---------|-----------------|-----------|-----------|---------------|--------|-------|------------|-----|
| Control F | eporting | Tear-Off Inf | o <u>P</u> lugins |                 |           |         |          |          |           |                      |         |                 |           |           |               |        |       |            |     |
|           |          |              |                   |                 |           |         |          |          |           |                      | St      | op All          | Res       | start Mar | nager         |        | Refre | sh H       | ELP |
|           |          |              |                   |                 |           |         |          |          |           |                      |         |                 |           |           |               |        |       |            |     |
| Collision | -Domain  | is File-IO   | Layer-4           | Generic         | Test Mg   | r Tes   | t Group  | Resour   | ce Mgr    | Event L              | og Aler | ts Port         | Mgr M     | essages   |               |        |       |            |     |
| Stat      | IS       | Layer-3      | L                 | 3 Endps         |           | VoIP/RT | P        | Vol      | P/RTP En  | dps                  |         | Armage          | ddon      |           | WanLink       | S      | Atte  | enuators   |     |
|           |          | Min F        | DU Size AUTO      | )               | ▼ G       | o Max   | PDU Size | Same     |           | ▼ Go                 | Г       | Chart           | Chan I    |           | Class         | 1      |       |            |     |
|           |          |              |                   |                 |           | -       |          |          |           |                      |         | start           | Stop      | Julesce   | Clear         |        |       |            |     |
|           |          | MINT         | fx Rate           | Modem (56 Kbps) | ▼ G       | o MAX   | (Tx Rate | Same     |           | ▼ Go                 |         |                 |           |           |               |        |       |            |     |
|           |          | View         | 0 -               | 400             | 🔻 G       | 0       |          |          |           |                      | Display | Cr <u>e</u> ate | Modify    | Batch M   | odify         | Delete |       |            |     |
|           |          |              |                   |                 |           |         |          |          |           |                      |         |                 |           |           |               |        |       |            |     |
|           |          | 8            |                   | 2               |           |         |          | Al       | l Endpoir | nts —                |         |                 |           |           | 0             |        |       |            |     |
| Dropped   | Jitter   | Tx Bytes     | Rx Bytes          | Replays         | TCP Rtx C | up Pkts | Rx Dup % | 000 Pkts | Rx 000 9  | RX<br>6 Wrong<br>Dev | CRC Fai | RX BER          | CX Active | CX Estab  | CX<br>Estab/s | 1st RX | СХ ТО | Pattern    |     |
| 0         | 0        | 5.652.000    | 5.652.000         | 0               | 0         | 0       | 0        | 0        | (         | 0                    | 0 0     | 0 0             | 1         | ]         | 0             | 1.364  | 0     | INCREASING |     |
| 0         | 0        | 5,652,000    | 5,652,000         | 0               | 0         | 0       | 0        | 0        | (         | D                    | 0 0     | 0               | 1         | ]         | . 0           | 1,364  | 0     | INCREASING |     |
| 0         | 0        | 5,652,000    | 5,652,000         | 0               | 0         | 0       | 0        | 0        | (         | D                    | 0 0     | 0 0             | 1         | ]         | . 0           | 1,499  | 0     | INCREASING |     |
| 0         | 0        | 5,652,000    | 5,652,000         | 0               | 0         | 0       | 0        | 0        | (         | D                    | 0 0     | 0               | 1         | ]         | . 0           | 1,499  | 0     | INCREASING |     |
| 0         | 0        | 5,652,000    | 5,652,000         | 0               | 0         | 0       | 0        | 0        | (         | D                    | 0 0     | 0               | 1         | ]         | . 0           | 1,638  | 0     | INCREASING |     |
| 0         | 0        | 5,652,000    | 5,652,000         | 0               | 0         | 0       | 0        | 0        | (         | D                    | 0 0     | 0 0             | 1         | ]         | . 0           | 1,638  | 0     | INCREASING |     |
| 0         | 0        | 5,652,000    | 5,652,000         | 0               | 0         | 0       | 0        | 0        | (         | D                    | 0 0     | 0 0             | 1         | ]         | . 0           | 1,818  | 0     | INCREASING |     |
| 0         | 0        | 5,652,000    | 5,652,000         | 0               | 0         | 0       | 0        | 0        | (         | D                    | 0 0     | 0 0             | 1         | ]         | . 0           | 1,818  | 0     | INCREASING |     |
| 0         | 0        | 5,652,000    | 5,652,000         | 0               | 0         | 0       | 0        | 0        | (         | D                    | 0 0     | 0 0             | 1         | ]         | . 0           | 1,845  | 0     | INCREASING |     |
| 0         | 0        | 5,652,000    | 5,652,000         | 0               | 0         | 0       | 0        | 0        | (         | 0                    | 0 0     | 0               | 1         | ]         | . 0           | 1,845  | 0     | INCREASING |     |
| 0         | 0        | 5,652,000    | 5,652,000         | 0               | 0         | 0       | 0        | 0        | (         |                      | 0 0     | 0               | 1         | ]         | . 0           | 2,011  | 0     | INCREASING |     |
| 0         | 0        | 5,652,000    | 5,652,000         | 0               | 0         | 0       | 0        | 0        | (         | 0                    | 0 0     | 0               | 1         | 1         | . 0           | 2,011  | 0     | INCREASING |     |
| 0         | 0        | 5,652,000    | 5,652,000         | 0               | 0         | 0       | 0        | 0        | (         | 0                    | 0 0     | 0               | 1         | ]         | . 0           | 2,040  | 0     | INCREASING |     |
| 0         | 0        | 5,652,000    | 5,652,000         | 0               | 0         | 0       | 0        | 0        | (         | 0                    | 0 0     | 0 0             | 1         | ]         | . 0           | 2,040  | 0     | INCREASING |     |
| 0         | 0        | 5,652,000    | 5,652,000         | 0               | 0         | 0       | 0        | 0        | (         |                      | 0 0     | 0               | 1         | 1         | . 0           | 2,186  | 0     | INCREASING |     |
| 0         | 0        | 5,652,000    | 5,652,000         | 0               | 0         | 0       | 0        | 0        | (         |                      | 0 0     | 0               | 1         | ]         | . 0           | 2,186  | 0     | INCREASING |     |
| 0         | 0        | 5,652,000    | 5,652,000         | 0               | 0         | 0       | 0        | 0        | (         |                      | 0 0     | 0               | 1         |           | . 0           | 2,279  | 0     | INCREASING |     |
| 0         | 0        | 5,652,000    | 5,652,000         | 0               | 0         | 0       | 0        | 0        | (         |                      | 0 0     | 0               | 1         | ]         | . 0           | 2,279  | 0     | INCREASING |     |
| 0         | 0        | 5,652,000    | 5,652,000         | 0               | 0         | 0       | 0        | 0        | (         | 0                    | 0 0     | 0               | 1         | ]         | . 0           | 2,327  | 0     | INCREASING |     |
| 0         | 0        | 5,652,000    | 5,652,000         | 0               | 0         | 0       | 0        | 0        | (         |                      | 0 0     | 0 0             | 1         |           | . 0           | 2,327  | 0     | INCREASING |     |
|           | _        |              |                   |                 |           |         | 1.00     |          |           |                      |         |                 |           |           |               |        |       |            | •   |
|           |          |              |                   |                 |           |         |          |          |           |                      |         |                 |           |           |               |        |       |            | _   |

Logged in to: lf1005c-is14120020:4002 as: Admin

A. As you scroll to the left in the L3 Endpoints table, you can monitor the connection qualities.

B. Tx Bytes and Rx Bytes columns show traffic amount.

| Tx Bytes  | Rx Bytes  |
|-----------|-----------|
| 5,652,000 | 5,652,000 |
| 5,652,000 | 5,652,000 |
| 5,652,000 | 5,652,000 |
| 5,652,000 | 5,652,000 |
| 5,652,000 | 5,652,000 |
| 5,652,000 | 5,652,000 |
| 5,652,000 | 5,652,000 |
| 5,652,000 | 5,652,000 |
| 5,652,000 | 5,652,000 |

C. The Pattern column shows traffic trend.

Pattern

| INCREASING |
|------------|
| INCREASING |
| INCREASING |
| INCREASING |
| INCREASING |

7. Sniffing your cross connects with Wireshark from the parent ports eth4 or eth5.

| 2                        | *eth4 [W                                                              | ireshark 1.10.14 (Git Rev Un                                             | iknown from unl        | <nown)] (on="" lf1005c-is14120020)<="" th=""><th></th></nown)]> |                 |
|--------------------------|-----------------------------------------------------------------------|--------------------------------------------------------------------------|------------------------|-----------------------------------------------------------------|-----------------|
| <u>File</u> <u>E</u> dit | t <u>V</u> iew <u>G</u> o <u>C</u> apture <u>A</u> nalyze <u>S</u> ta | atistics Telephony <u>T</u> ools !                                       | Internals <u>H</u> elp |                                                                 |                 |
| •                        | X 🗎 🖪 📐 🖿 🗙                                                           | C   Q 💮 🗞                                                                | > ~ 2                  | E C - 4 🖬 🙀 M 🗞 🍽 :                                             | 0               |
| Filter:                  |                                                                       | 🗘 Expr                                                                   | ression Clear          | Apply Save                                                      |                 |
| No.                      | Time Source                                                           | Destination                                                              | Protocol L             | ength Info                                                      | , <u>10-</u> 00 |
| 236139                   | 29.33882300(172.16.2.195                                              | 172.16.11.195                                                            | LANforg€               | 162 Seq: 1870                                                   |                 |
| 236140                   | 29.33886600(172.16.11.194                                             | 172.16.2.194                                                             | IPv4                   | 1514 Fragmented IP protocol (proto=UDP 17, off=0,               | ID=305c)        |
| 236141                   | 29.33886900(172.16.11.194                                             | 172.16.2.194                                                             | IPv4                   | 1514 Fragmented IP protocol (proto=UDP 17, off=148              | 30, ID=30       |
| 236142                   | 29.33887200(172.16.11.194                                             | 172.16.2.194                                                             | IPv4                   | 1514 Fragmented IP protocol (proto=UDP 17, off=296              | 0, ID=30        |
| 236143                   | 29.33887300(172.16.11.194                                             | 172.16.2.194                                                             | IPv4                   | 1514 Fragmented IP protocol (proto=UDP 17, off=444              | 0, ID=30        |
| 236144                   | 29.33887400(172.16.11.194                                             | 172.16.2.194                                                             | IPv4                   | 1514 Fragmented IP protocol (proto=UDP 17, off=592              | 20, ID=30       |
| 236145                   | 29.33887500(172.16.11.194                                             | 172.16.2.194                                                             | IPv4                   | 1514 Fragmented IP protocol (proto=UDP 17, off=740              | 0, ID=30        |
| 236146                   | 29.33887500(172.16.11.194                                             | 172.16.2.194                                                             | LANforg€               | 162 Seq: 1870                                                   |                 |
| 236147                   | 29.33889300(172.16.11.195                                             | 172.16.2.195                                                             | IPv4                   | 1514 Fragmented IP protocol (proto=UDP 17, off=0,               | ID=4df3)        |
| 236148                   | 29.33889600(172.16.11.195                                             | 172.16.2.195                                                             | IPv4                   | 1514 Fragmented IP protocol (proto=UDP 17, off=148              | 30, ID=4d       |
| 236149                   | 29.33889700(172.16.11.195                                             | 172.16.2.195                                                             | IPv4                   | 1514 Fragmented IP protocol (proto=UDP 17, off=296              | 0, ID=4d        |
| 236150                   | 29.33889700(172.16.11.195                                             | 172.16.2.195                                                             | IPv4                   | 1514 Fragmented IP protocol (proto=UDP 17, off=444              | 0, ID=4d        |
| 236151                   | 29.33889800(172.16.11.195                                             | 172.16.2.195                                                             | IPv4                   | 1514 Fragmented IP protocol (proto=UDP 17, off=592              | 20, ID=4d       |
| 236152                   | 29.33889900(172.16.11.195                                             | 172.16.2.195                                                             | IPv4                   | 1514 Fragmented IP protocol (proto=UDP 17, off=740              | 0, ID=4d        |
| 236153                   | 29.33889900(172.16.11.195                                             | 172.16.2.195                                                             | LANforg€               | 162 Seq: 1870                                                   |                 |
| 236154                   | 29.33895600(172.16.2.198                                              | 172.16.11.198                                                            | IPv4                   | 1514 Fragmented IP protocol (proto=UDP 17, off=0,               | ID=c272)        |
| 236155                   | 29.33895700(172.16.2.198                                              | 172.16.11.198                                                            | IPv4                   | 1514 Fragmented IP protocol (proto=UDP 17, off=148              | 30, ID=c2       |
| 236156                   | 29.33895800(172.16.2.198                                              | 172.16.11.198                                                            | IPv4                   | 1514 Fragmented IP protocol (proto=UDP 17, off=296              | 0, ID=c2        |
| 236157                   | 29.33895800(172.16.2.198                                              | 172.16.11.198                                                            | IPv4                   | 1514 Fragmented IP protocol (proto=UDP 17, off=444              | 0, ID=c2        |
| 236158                   | 29.33895900(172.16.2.198                                              | 172.16.11.198                                                            | IPv4                   | 1514 Fragmented IP protocol (proto=UDP 17, off=592              | 0, ID=c2        |
| 236159                   | 29.33895900(172.16.2.198                                              | 172.16.11.198                                                            | IPv4                   | 1514 Fragmented IP protocol (proto=UDP 17, off=740              | 0, ID=c2        |
| 236160                   | 29.33896000(172.16.2.198                                              | 172.16.11.198                                                            | LANforg€               | 162 Seq: 1870                                                   |                 |
| 236161                   | 29.33905300(172.16.11.198                                             | 172.16.2.198                                                             | IPv4                   | 1514 Fragmented IP protocol (proto=UDP 17, off=0,               | ID=b409)        |
| 236162                   | 29.33905600(172.16.11.198                                             | 172.16.2.198                                                             | IPv4                   | 1514 Fragmented IP protocol (proto=UDP 17, off=148              | 30, ID=b4       |
| 236163                   | 29.33905700(172.16.11.198                                             | 172.16.2.198                                                             | IPv4                   | 1514 Fragmented IP protocol (proto=UDP 17, off=296              | 0, ID=b4        |
| 236164                   | 29.33905700(172.16.11.198                                             | 172.16.2.198                                                             | IPv4                   | 1514 Fragmented IP protocol (proto=UDP 17, off=444              | 0, ID=b4        |
| 236165                   | 29.33905800(172.16.11.198                                             | 172.16.2.198                                                             | IPv4                   | 1514 Fragmented IP protocol (proto=UDP 17, off=592              | 0, ID=b4        |
| 236166                   | 29.33905900(172.16.11.198                                             | 172.16.2.198                                                             | IPv4                   | 1514 Fragmented IP protocol (proto=UDP 17, off=740              | 0, ID=b4        |
| 236167                   | 29.33906000(172.16.11.198                                             | 172.16.2.198                                                             | LANforge               | 162 Seq: 1870                                                   | ~               |
| <                        |                                                                       |                                                                          |                        |                                                                 | >               |
| ▷ Frame                  | 1: 1514 bytes on wire (12112                                          | bits), 1514 bytes captu                                                  | ured (12112 b          | its) on interface O                                             |                 |
| ▷ Ether                  | net II, Src: Silicom_04:23:9c                                         | (00:e0:ed:04:23:9c), Ds                                                  | st: Silicom_O          | 5:c6:72 (00:e0:ed:05:c6:72)                                     |                 |
| ▷ Inter                  | net Protocol Version 4, Src: 1                                        | 72.16.4.30 (172.16.4.30                                                  | 0), Dst: 172.          | 16.13.30 (172.16.13.30)                                         |                 |
| ▷ Data                   | (1480 bytes)                                                          |                                                                          |                        |                                                                 |                 |
| 0000 00                  | e0 ed 05 c6 72 00 e0 ed 04                                            | 23 9c 08 00 45 00                                                        | r#                     |                                                                 |                 |
| 0010 05                  | 5 dc 5d 94 20 00 40 11 8e 20                                          | ac 10 04 le ac 10]                                                       | @                      |                                                                 | -               |
| 0020 00                  | le 87 23 87 24 23 30 86 a8                                            | 00 00 00 00 la 2b                                                        | #.\$#0                 | .+                                                              |                 |
| 0030 30                  | d 06 3b 06 3c 23 04 00 00                                             | 00 00 07 37 56 44 <m.< td=""><td>;.&lt;#7</td><td>/D</td><td></td></m.<> | ;.<#7                  | /D                                                              |                 |
| 0040 e(                  | u lle va se cs vu ut vo vu                                            | Do 00 00 02 00 01 .=.                                                    | d: 2260 Dro            | file: Default                                                   |                 |
| 💛 🜌 🛛 File               | . /var/unp/wiresnark_pcaping_et                                       | Packets: 3308230 · Displaye                                              | u. 5368 Pro            | nie, Deraut                                                     |                 |

- A. To sniff the parent ports that the MAC-VLANs are associated with, you want to be connected to the LANforge server desktop using either Remote Desktop or VNC.
- B. Operating this many cross connects can be taxing on many machines. To minimize the sluggishness of Wireshark, start Wireshark when none of the Cross-Connects are active, and use the LANforge client to start and stop the traffic.
- C. In the Layer-3 tab, click Select All and click Stop.
- D. In the Port Mgr tab, select interface eth4 and click the Sniff Packets button.
- E. Wireshark will open and be capturing packets.
- F. In the Layer-3 tab, click the Start button, and let your test run for one or two minutes.
- G. Then click the **Stop** or **Quiesce** buttons to end the test.
- H. Now you can save the Wireshark capture.

Candela Technologies, Inc., 2417 Main Street, Suite 201, Ferndale, WA 98248, USA www.candelatech.com | sales@candelatech.com | +1.360.380.1618